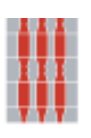

**Regione Umbria** 

Direzione regionale Governo del territorio, ambiente e protezione civile Servizio Rischio idrogeologico, idraulico e sismico, Difesa del suolo

> Sezione Rischio Sismico, Normativa Antisismica e Prevenzione Sismica. Genio Civile

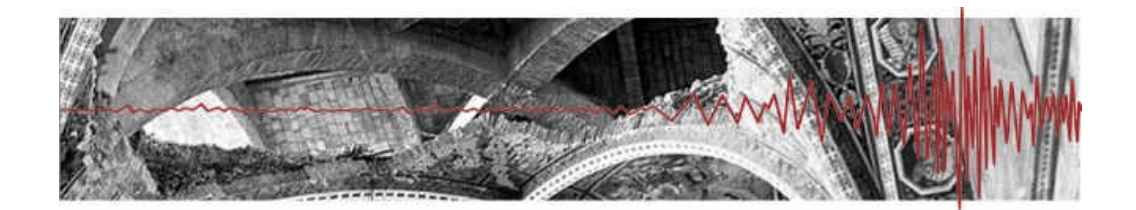

#### Umbria-Sis

#### Pagamento telematico rimborso forfettario spese istruttoria Utilizzando la piattaforma

#### **Pagoumbria**

https://pagoumbria.regione.umbria.it/pagoumbria/

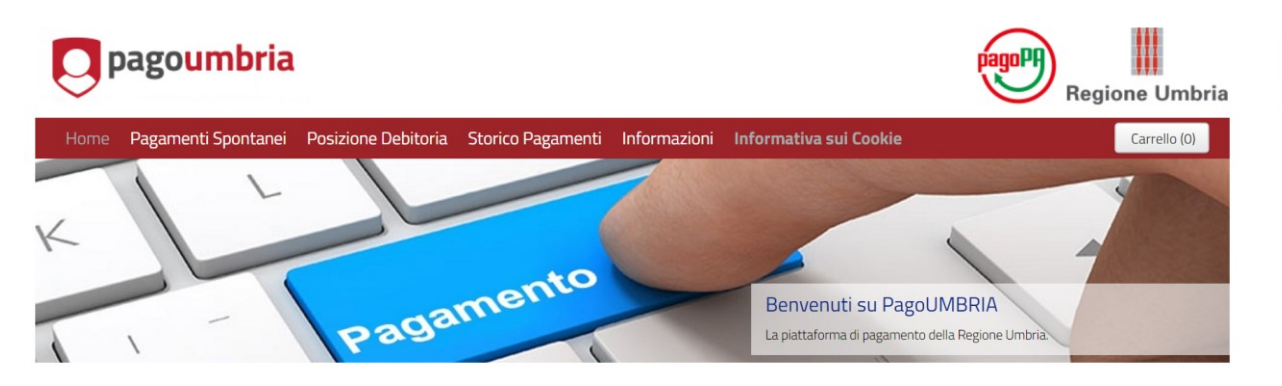

Benvenuto su PagoUmbria la piattaforma della Regione Umbria per i pagamenti elettronici.

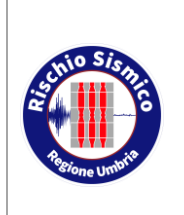

Presentazione telematica dei progetti in zona sismica Pagamento telematico spese istruttoria Servizio Rischio sismico e programmazione interventi sul rischio idrogeologico

Revisione

Data

7

#### INDICE

| INDICE                                                                                       | 2                |
|----------------------------------------------------------------------------------------------|------------------|
| 1 INTRODUZIONE                                                                               | 3                |
| 2 UTILIZZO DEL PORTALE pagoumbria                                                            | 7                |
| 2.1 ACCESSO                                                                                  | 7                |
| 2.1.1 COMPILAZIONE FORM PER PROCEDERE AL PAGAMENTO                                           | 8                |
| 2.2 RICEVUTE DEL PAGAMENTO EFFETTUATO                                                        | 19               |
| 2.2.1 Ricevuta inviata tramite email                                                         | 19               |
| 2.2.2 Ricevute scaricabili dal portale pagoumbria                                            | 19               |
| 2.2.3 Ricevuta trasmessa via email dal circuito di pagamento (Mastercard, Visa, PayPall ecc) | utilizzato<br>22 |
| 2.2.4 Caricamento della ricevuta del versamento                                              | 23               |

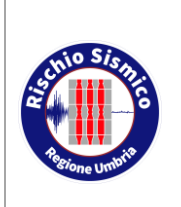

Presentazione telematica dei progetti in zona sismica Pagamento telematico spese istruttoria

| Servizio Rischio sismico e    |
|-------------------------------|
| programmazione interventi sul |
| rischio idrogeologico         |

Revisione

Data

01/05/2020

7

#### 1 INTRODUZIONE

Per agevolare il pagamento del **rimborso forfettario per le attività istruttorie, di conservazione dei progetti e per i controlli** è stata attivata una nuova forma di pagamento online dell'importo dovuto (al momento restano ancora utilizzabili le consuete forme di pagamento con bollettino di c/c postale, ovvero bonifico bancario ecc) nei C/C indicati nella DGR. 593 del 06/05/2019)

Gli utenti potranno pertanto utilizzare questa nuova modalità di pagamento utilizzando varie forme di pagamento mediante l'utilizzo di carte di credito ecc.

Nella procedura di caricamento della richiesta di autorizzazione/ preavviso scritto (Mod RU/SISMICA/3s) è stata implementata una scheda denominata "PAGAMENTI" nella quale possiamo decidere se utilizzare la vecchia procedura di pagamento tramite bollettino c/c postale o bonifico bancario (selezionando la voce "ho già pagato" e allegando la ricevuta di pagamento tra i documenti progettuali) oppure utilizzare la nuova procedura (selezionando "paga ora")

| Regione Umbria                                                                                                    |
|----------------------------------------------------------------------------------------------------|
| ISTANZA AUTORIZZAZIONE E<br>PREAVVISO SCRITTO RU/SISMICA/3S (art.<br>250, c. 1, lett. d), L.R. n. 1 del 21.01.2015) |
| Mod. RU/Sismica/3S - Conforme alla modulistica approvata con D.G.R. n. 1378 del 23/11/2015                          |
| 🔨 ATI 🚱 PAGAMENTI 💿 NOMINA DEL COLLAUDATORE 💿 ASSEVERAZIONE 💿 RIEPILOGO DOMANDA >                                   |
| PAGAMENTI                                                                                                    |
| Importo                                                                                                    |
|                                                                                                    |
| Visualizza tariffe                                                                                                  |
| I Ho già pagato                                                                                                    |
| * Paga ora                                                                                                    |
| <b>pagoumbria</b>                                                                                                   |
| Recupera Info Pagamento                                                                                             |
| Salva Torna al Portale                                                                                              |

Il pulsante "Visualizza tariffe" apre il prospetto con le tariffe in funzione del gruppo e categoria e relative istruzioni (estratto DGR 593/2019)

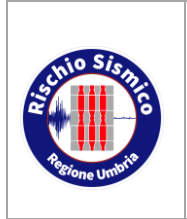

Presentazione telematica dei progetti in zona sismica Pagamento telematico spese istruttoria

| Servizio R | ischio sismico e     |
|------------|----------------------|
| programmaz | zione interventi sul |
| rischio    | idrogeologico        |
| evisione   | 7                    |

| Revisione |   |
|-----------|---|
| Data      | 0 |

| ATI 🚱 PAGAMENTI 💿 NOMINA DEL COLLAUDATORE 💿 ASSEVERAZIONE 💿 RIEPILOGO DOM |  |
|---------------------------------------------------------------------------|--|
| PAGAMENTI                                                                 |  |
| Importo                                                                   |  |
| e1.00                                                                     |  |
| Visualizza tariffe                                                        |  |
| Ho già pagato                                                             |  |
| e Paga ora                                                                |  |
| <b>pagoumbria</b>                                                         |  |
| Recupera Info Pagamento                                                   |  |
| Nome                                                                      |  |
| fabio                                                                     |  |
| Cognome                                                                   |  |
| campagnacci                                                               |  |
| Importo                                                                   |  |
| €1,00                                                                     |  |
| Paga                                                                      |  |
|                                                                           |  |
|                                                                           |  |

Il pulsante "Recupera info pagamento" richiama il nominativo del proprietario e permette di procedere al pagamento utilizzando il pulsante "Paga"

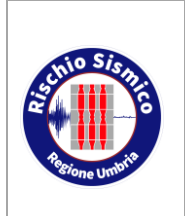

Presentazione telematica dei progetti in zona sismica Pagamento telematico spese istruttoria

| Servizio R | ischio sismico e     |
|------------|----------------------|
| programmaz | zione interventi sul |
| rischio    | idrogeologico        |
| Revisione  | 7                    |

```
Data
```

01/05/2020

| < ATI 🍪 PAGAMENTI 💿 NOMINA DEL COLLAUDATORE 💿 ASSEVERAZIONE 🍥 RIEPILOGO DOMANDA > |
|-----------------------------------------------------------------------------------|
| PAGAMENTI                                                                         |
| Importo                                                                           |
| ¢1,00                                                                             |
| Visualizza tariffe                                                                |
| Ho già pagato                                                                     |
| e Paga ora                                                                        |
| pagoumbria                                                                        |
| Recupera Info Pagamento                                                           |
| Nome                                                                              |
| fabio                                                                             |
| Cognome                                                                           |
| campagnacci                                                                       |
| Importo                                                                           |
| ¢1,00                                                                             |
| Paga                                                                              |
| IUV CANONE                                                                        |
| 1060000000294                                                                     |
| Stato                                                                             |
| Posizione aperta                                                                  |

Appare l'ulteriore informazione IUV CANONE e Stato (posizione aperta) Cliccare su "Paga" appare il messaggio di reindirizzamento

AVVISO: Ora la navigazione proseguirà sul portale di Pagoumbria per effettuare il pagamento. Prego attendere...

Nella procedura PagoUmbria c'è la possibilità del "PAGA PIù TARDI", quindi il tecnico può scaricare l'avviso di pagamento e consegnarlo al commitente.

Il committente pagherà successivamente dove preferisce.

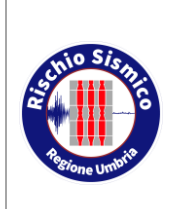

Presentazione telematica dei progetti in zona sismica Pagamento telematico spese istruttoria

Servizio Rischio sismico e programmazione interventi sul rischio idrogeologico

Revisione

Ш Regione Umbria

Data

01/05/2020

7

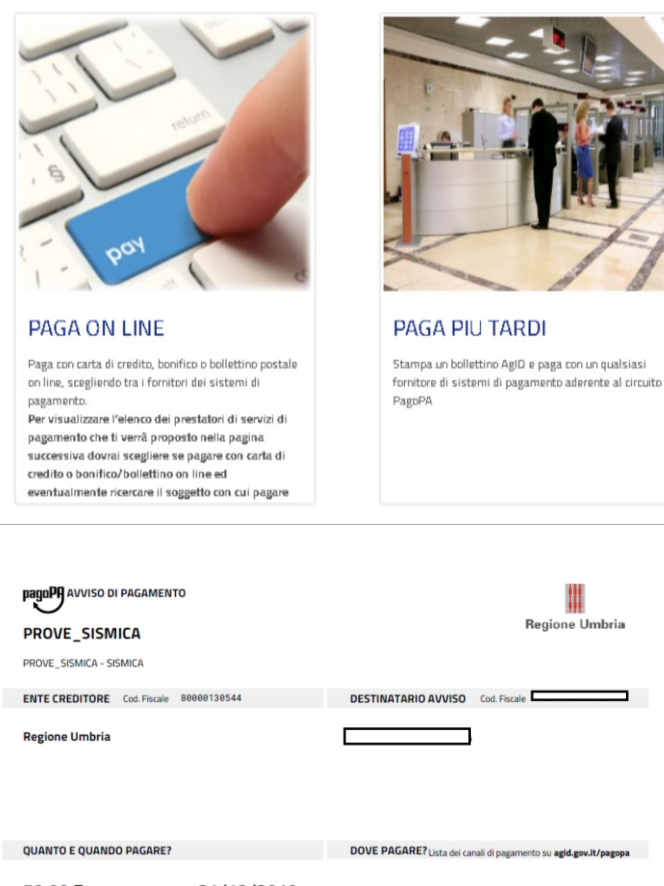

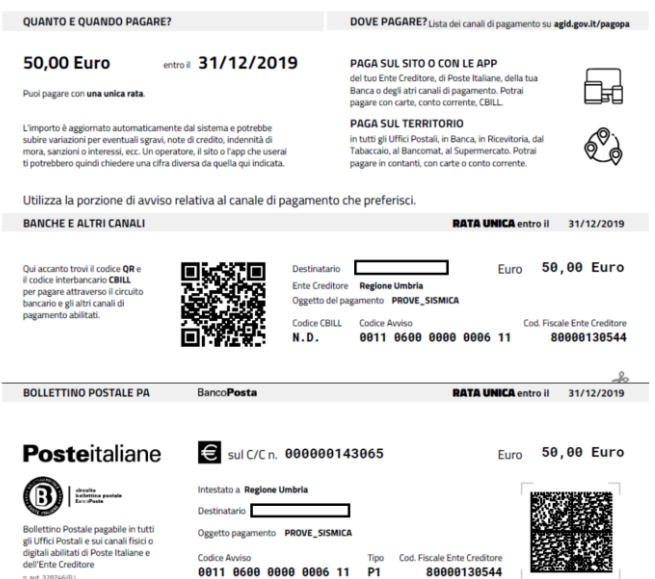

Una volta effettuato il pagamento, il tecnico riceverà una notifica da PAGOUMBRIA e comunque rientrando nella pratica potrà vedere lo stato dell'avvenuto pagamento. Finché il pagamento non viene effettuato, la pratica non potrà essere completata.

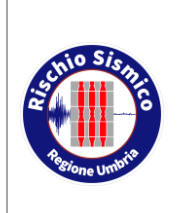

Presentazione telematica dei progetti in zona sismica Pagamento telematico spese istruttoria Servizio Rischio sismico e programmazione interventi sul rischio idrogeologico

Revisione

Data

01/05/2020

7

2 UTILIZZO DEL PORTALE pagoumbria

#### 2.1 ACCESSO

accedere alla sezione "PAGAMENTI SPONTANEI"

| <b>O</b> pa | agoumbria                      |                                |                   |              |                        | pagoPF | Regione Umbria |
|-------------|--------------------------------|--------------------------------|-------------------|--------------|------------------------|--------|----------------|
| Home F      | Pagamenti Spontanei            | Posizione Debitoria            | Storico Pagamenti | Informazioni | Informativa sui Cookie |        | Carrello (0)   |
|             | Seleziona l'Ente per cui si i  | intende effettuare un pagam    | ento              |              |                        |        |                |
|             | Agenzia per il Diritto allo St | udio Universitario dell'Umbria | 1                 |              |                        |        |                |
|             | Comune di Assisi               |                                |                   |              |                        |        |                |
|             | Comune di Baschi               |                                |                   |              |                        |        |                |
|             | Comune di Bastia Umbra         |                                |                   |              |                        |        |                |
|             | Comune di Castiglione del L    | ago                            |                   |              |                        |        |                |
|             | Comune di Corciano             |                                |                   |              |                        |        |                |
|             | Comune di Foligno              |                                |                   |              |                        |        |                |
|             | Comune di Magione              |                                |                   |              |                        |        |                |
|             | Comune di Narni                |                                |                   |              |                        |        |                |
|             | Comune di Paciano              |                                |                   |              |                        |        |                |
|             | Comune di Penna In Teverir     | na                             |                   |              |                        |        |                |
|             | Comune di Perugia              |                                |                   |              |                        |        |                |
|             | Comune di Spello               |                                |                   |              |                        |        |                |
|             | Comune di Terni                |                                |                   |              |                        |        |                |
|             | Comune di Tuoro sul Trasim     | neno                           |                   |              |                        |        |                |
|             | Istituto Zooprofilattico dell' | Umbria e delle Marche          |                   |              |                        |        |                |
|             | Regione Umbria                 |                                |                   |              |                        |        |                |

Scegliendo quindi "Regione Umbria"

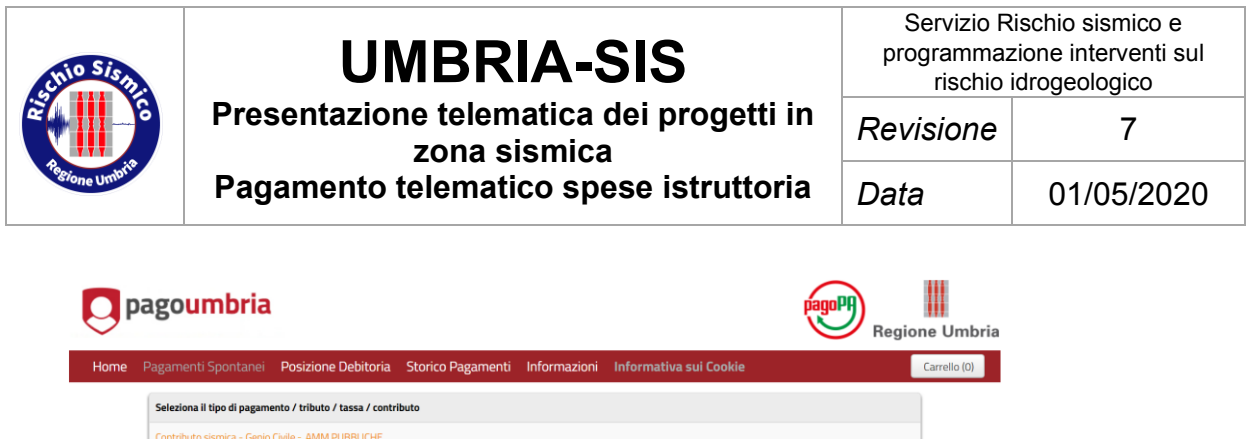

| Contributo sismica - Genio Civile - AMM.PUBBL | CHE |  |  |
|-----------------------------------------------|-----|--|--|
| Contributo sismica - Genio Civile - ASL       |     |  |  |
| Contributo sismica - Genio Civile - PRIVATI   |     |  |  |
| Donazioni Sisma Umbria 2016                   |     |  |  |
| Esercizio della caccia                        |     |  |  |
| Esercizio della pesca                         |     |  |  |
| Mobilità venatoria                            |     |  |  |

e selezionando :

"Contributo sismica – Genio Civile – PRIVATI (per i privati cittadini)

"Contributo sismica – Genio Civile – AMM.PUBBLICHE (per Regioni, Province e Comuni, con esclusione di quelli con popolazione inferiore a 5000 abitanti che non usufruiscono di contributi statali) e altri Enti di cui alle tabelle A e B, allegate alla Legge n. 720/1984)

"Contributo sismica – Genio Civile – ASL (per l'Azienda Sanitaria Locale)

#### ACCESSO DIRETTO PER PRIVATI

https://pagoumbria.regione.umbria.it/pagoumbria/addon/bollettino\_bianco/edit.jsf?cdTrbEnte=Contributo+sismica+-+Genio+Civile+-+PRIVATI&idEnte=33ED3E1B55346CBB0001\_

#### 2.1.1 COMPILAZIONE FORM PER PROCEDERE AL PAGAMENTO

Dopo aver effettuato l'accesso è necessario compilare un form con i dati personali di chi effettua il versamento

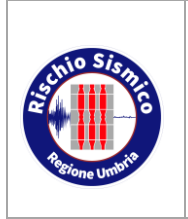

Presentazione telematica dei progetti in zona sismica Pagamento telematico spese istruttoria Servizio Rischio sismico e programmazione interventi sul rischio idrogeologico

| Revisione |    |
|-----------|----|
| Data      | 01 |

01/05/2020

7

| gamenti Spontanei <b>Posi</b> : | zione Debitoria Storico Pagamenti Informazioni Informativa sui Cookie                                                                                   |
|---------------------------------|----------------------------------------------------------------------------------------------------|
| Regione Umbria : Co             | ontributo sismica - Genio Civile - PRIVATI () Per saperne di pù                                                                                         |
| causale: contributo sismica - G | nio Civile - PRIVATI                                                                                                    |
| Importo del versamento          | •                                                                                                    |
| Causale del versamento          | *                                                                                                    |
| Anno di Riferimento             | •                                                                                                    |
| Codice Fiscale / P.IVA          | •                                                                                                    |
|                                 | Identificativo fiscale dei debitore (indicare il proprio identificativo o quello di un altro soggetto se il pagamento è per conto di altri)             |
| Denominazione                   | * Nome e Cognome o Ragione Sociale del debitore (indicare il proprio identificativo o quello di un altro soggetto se il pagamento è per                 |
| Luogo di nascita                | conto di altri)                                                                                                    |
|                                 | Luogo di nascita del debitore (indicare il proprio luogo di nascita o quello di un altro soggetto se il pagamento è per conto di altri)                 |
| Data di nascita                 | gg/mm/aaaa * 🛍<br>Data di nascita del debitore (indicare la propria data di nascita o quella di un altro soggetto se il pagamento è per conto di altri) |
| Indirizzo                       | *                                                                                                    |
|                                 | Indirizzo di residenza del debitore (indicare il proprio indirizzo o quello di un altro soggetto se il pagamento è per conto di altri)                  |
| Note Versante                   |                                                                                                    |
|                                 |                                                                                                    |
| 🔞 Reimposta i dati              |                                                                                                    |

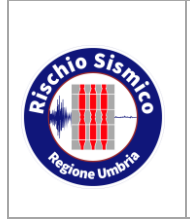

Presentazione telematica dei progetti in zona sismica Pagamento telematico spese istruttoria Servizio Rischio sismico e programmazione interventi sul rischio idrogeologico

| Revisione | 7          |
|-----------|------------|
| Data      | 01/05/2020 |

| gamena opontaner i oon | zione Depitoria – Storico Pagamenti Informazioni Informativa sui Lookie                                        |  |
|------------------------|----------------------------------------------------------------------------------------------------|--|
| Conferma Bollettine    | o Bianco                                                                                                    |  |
| Importo del versamento | -                                                                                                    |  |
| Causale del versamento | prova pagamento rimborso spese istruttorie PRIVATI                                                             |  |
| Codice Fiscale / P.IVA |                                                                                                    |  |
| Denominazione          |                                                                                                    |  |
| Luogo di nascita       |                                                                                                    |  |
| Data di nascita        |                                                                                                    |  |
| Indirizzo              |                                                                                                    |  |
| Note Versante          | questa è una prova il<br>versamento non è dovuto                                                               |  |
|                        |                                                                                                    |  |
|                        | nkn84                                                                                                    |  |
|                        | Digitare i caratteri mostrati nell'immagine, oppure premere "Audio" e digitare la frase che viene pronunciata. |  |

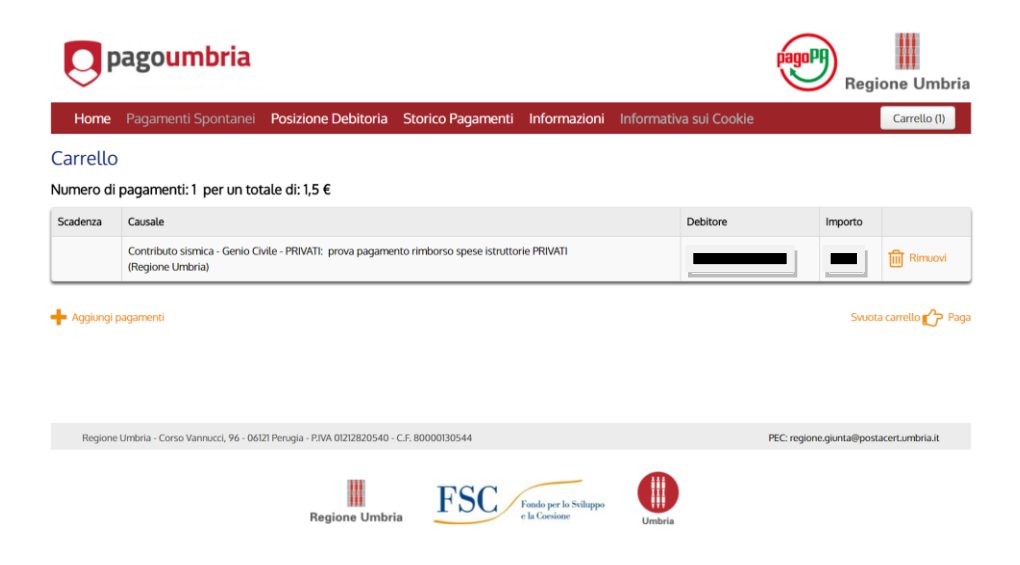

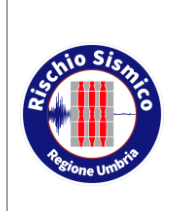

Presentazione telematica dei progetti in zona sismica Pagamento telematico spese istruttoria Servizio Rischio sismico e programmazione interventi sul rischio idrogeologico

| Revisione | 7          |
|-----------|------------|
| Data      | 01/05/2020 |

| Indietro                                                        |                                                                          |                                                                                                    |         |
|-----------------------------------------------------------------|--------------------------------------------------------------------------|----------------------------------------------------------------------------------------------------|---------|
| Creditore                                                       | Tipo debito                                                              | Causale                                                                                                    | Importo |
| Regione Umbria                                                  | Contributo sismica - Genio Civile - PRIVATI                              | prova pagamento rimborso spese istruttorie PRIVATI                                                                            |         |
| Totale pagamento                                                |                                                                          |                                                                                                    |         |
| dirizzo E-mail                                                  | mail<br>verrà inviata la quietanza del pagamento. Attenzione: un indiriz | to non valido impedisce la ricezione dell'e-mail.                                                                             |         |
| icegli come p                                                   | pagare                                                                   |                                                                                                    |         |
| PAGA ON LI<br>Paga con carta di crev<br>on line, scegliendo tra | INE<br>dito, bonifico o bollettino postale<br>a fornitori dei sistemi di | PAGA PIU TARDI<br>Stampa un bollettino AgiD e paga con un qualsiasi<br>fornitore di sistemi di pagamento aderente al circuito |         |

Inserire indirizzo email e cliccare quindi su PAGA ON LINE

Per visualizzare l'elenco dei prestatori di servizi di pagamento che ti verrà proposto nella pagina successiva dovrai scegliere se pagare con carta di credito o bonfico/bollettino on line ed eventualmente ricercare il soggetto con cui pagare

Indietro

| Тс | Totale pagamento                                                                         |  |
|----|------------------------------------------------------------------------------------------|--|
| So | egli la modalità di pagamento                                                            |  |
| 0  | Il tuo conto corrente<br>tramite bonifico bancario o bollettino postale                  |  |
| 0  | Carta di credito, debito, prepagata<br>scegliendo uno qualsiasi degli operatori aderenti |  |
| 0  | Altre modalità di pagamento<br>scegliendo un canale di pagamento alternativo             |  |
| 0  | Tutte le modalità di pagamento                                                           |  |

Scegliere quindi la modalità di pagamento prescelta tra quelle disponibili

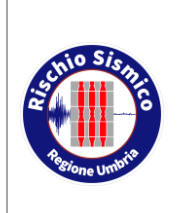

Presentazione telematica dei progetti in zona sismica Pagamento telematico spese istruttoria

| Servizio Rischio sismico e    |  |  |
|-------------------------------|--|--|
| programmazione interventi sul |  |  |
| rischio idrogeologico         |  |  |
| Revisione 7                   |  |  |
| Data 01/05/2020               |  |  |

esempio pagamento con bonifico:

| R                                     | egione Umbria -                                                                                                    | PagoUmbria                                                                                                    |                                          | PagoPA   |
|---------------------------------------|----------------------------------------------------------------------------------------------------|----------------------------------------------------------------------------------------------------|------------------------------------------|----------|
|                                       | U                                                                                                    | U                                                                                                    |                                          | Indietro |
| То                                    | tale pagamento                                                                                                    |                                                                                                    |                                          | € 1,50   |
| Sc                                    | egli la modalità di pagamento                                                                                                    |                                                                                                    |                                          |          |
| •                                     | Il tuo conto corrente<br>tramite bonifico bancario o bollettino postale                                                                                                    |                                                                                                    |                                          |          |
| 0                                     | Carta di credito, debito, prepagata<br>scegliendo uno qualsiasi degli operatori aderenti                                                                                                    |                                                                                                    |                                          |          |
| 0                                     | Altre modalità di pagamento<br>scegliendo un canale di pagamento alternativo                                                                                                    |                                                                                                    |                                          |          |
|                                       |                                                                                                    |                                                                                                    |                                          |          |
| 0                                     | Tutte le modalità di pagamento                                                                                                    |                                                                                                    |                                          |          |
| O<br>Ce                               | Tutte le modalità di pagamento<br>rca l'operatore dove hai un conto                                                                                                    | )<br>testatta nalla llarus anaecalta in aua                                                                                 | nnto non fornita dalla hanca             |          |
| O<br>Ce<br>Le i                       | Tutte le modalità di pagamento<br>rca l'operatore dove hai un conto<br>informazioni sui servizi potrebbero non essere<br>nomento del pagamento potrebbero essere applicate                                             | )<br>tradotte nella lingua prescelta, in qua<br>commissioni più favorevoli rispetto a quelle i                              | nto non fornite dalla banca<br>ndicate 🍘 |          |
| Ce<br>Le i<br>Al m                    | Tutte le modalità di pagamento<br>rca l'operatore dove hai un conto<br>informazioni sul servizi potrebbero non essere<br>nomento del pagamento potrebbero essere applicate<br>erca per nome                            | y<br>tradotte nella lingua prescelta, in qua<br>commissioni più favorevoli rispetto a quelle i<br>Ordina per                | nto non fornite dalla banca<br>ndicate 🎅 |          |
| Ce<br>Le i<br>Al m<br>Ce              | Tutte le modalità di pagamento<br>rca l'operatore dove hai un conto<br>nformazioni sui servizi potrebbero non essere<br>nomento del pagamento potrebbero essere applicate<br>erca per nome<br>credit                   | rradotte nella lingua prescetta, in qua<br>commissioni più favorevoli rispetto a quelle<br>Ordina per<br>Ordina Alfabetico  | nto non fornite dalla banca<br>ndicate 🍞 |          |
| Ce<br>Le i<br>Al m<br>Ce<br>Uni<br>Un | Tutte le modalità di pagamento<br>rca l'operatore dove hai un conto<br>informazioni sul servizi potrebbero non essere<br>nomento del pagamento potrebbero essere applicate<br>erca per nome<br>credit<br>iCredit S.p.A | radotte nella lingua prescelta, in qua<br>commissioni più favorevoli rispetto a quelle i<br>Ordina per<br>Ordine Alfabetico | nto non fornite dalla banca<br>ndicate 🍘 |          |

Attenzione non tutte le Banche diffuse nel nostro territorio sono comprese nell'elenco

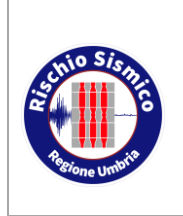

Presentazione telematica dei progetti in zona sismica Pagamento telematico spese istruttoria

Revisione

Data

7

esempio pagamento con carta di credito:

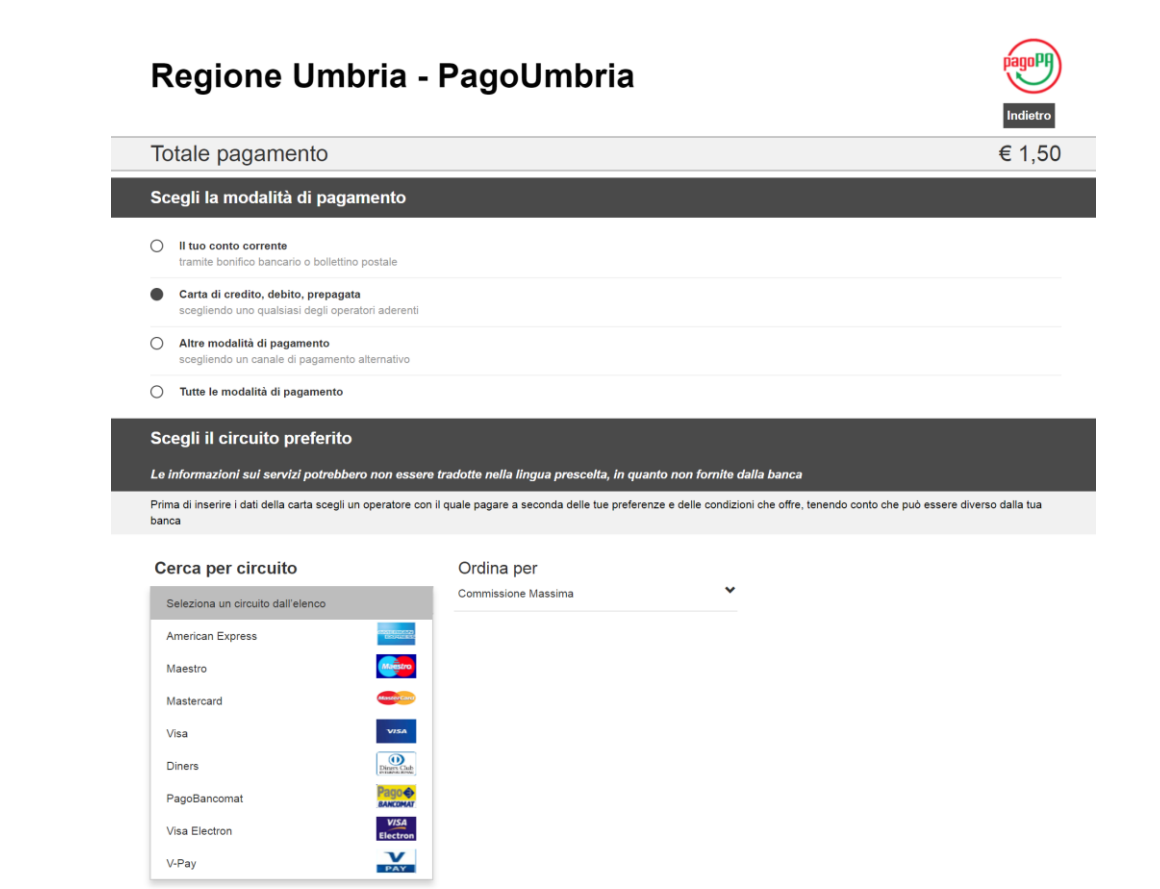

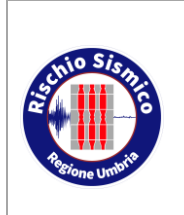

Presentazione telematica dei progetti in zona sismica Pagamento telematico spese istruttoria

Revisione

Data

01/05/2020

7

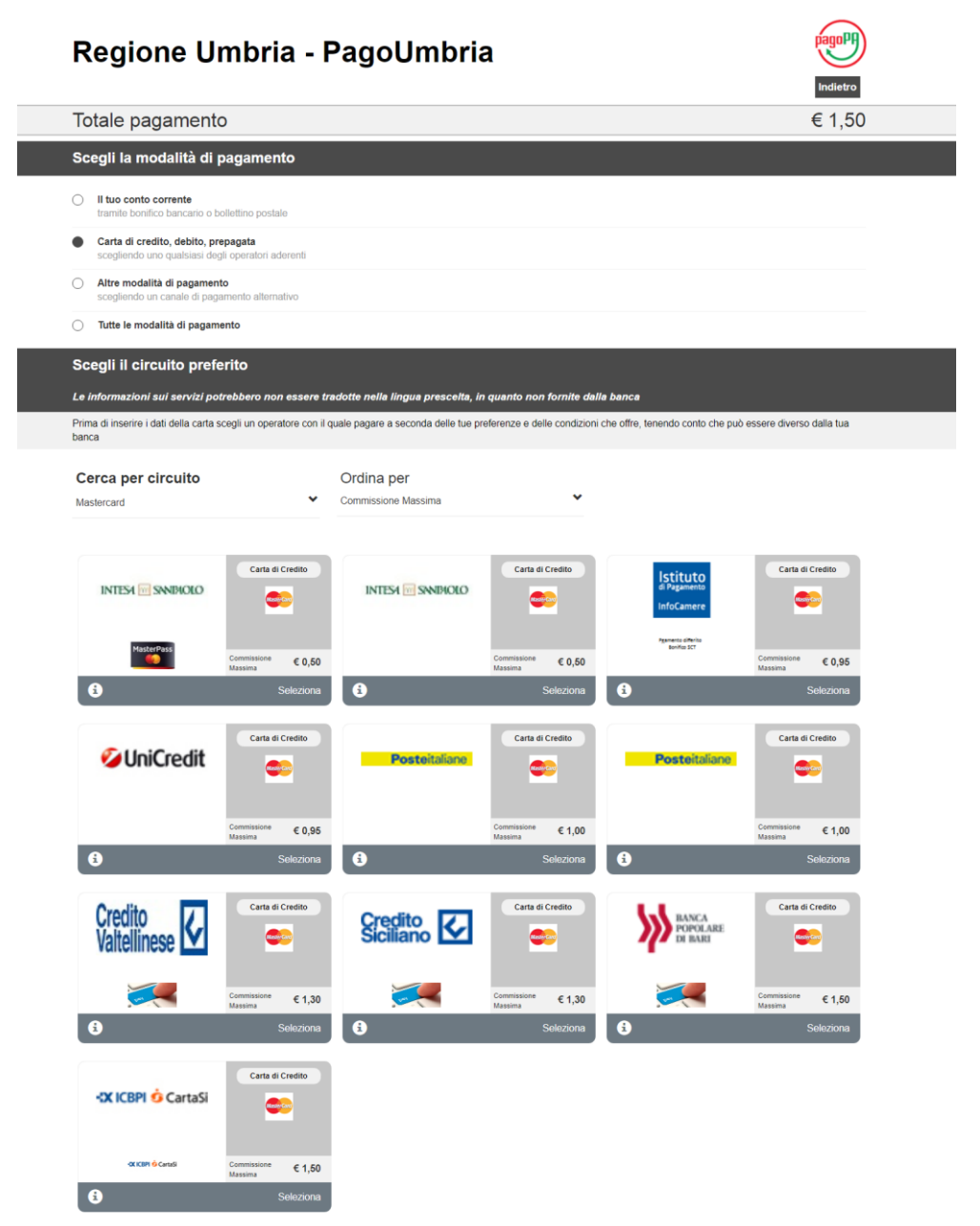

Selezionando il tipo ci Carta di Credito (VISA, Mastercard ecc) vengono indicate alcune possibilità di pagamento con le relative commissioni, ATTENZIONE si può scegliere qualsiasi circuito di pagamento, non è necessario avere un conto corrente presso la banca indicata, il pagamento verrà comunque accreditato nella Carta di Credito indicata

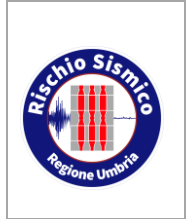

Presentazione telematica dei progetti in zona sismica Pagamento telematico spese istruttoria

| Servizio Rischio sismico e    |  |  |
|-------------------------------|--|--|
| programmazione interventi sul |  |  |
| rischio idrogeologico         |  |  |
| Revisione 7                   |  |  |

```
Data
```

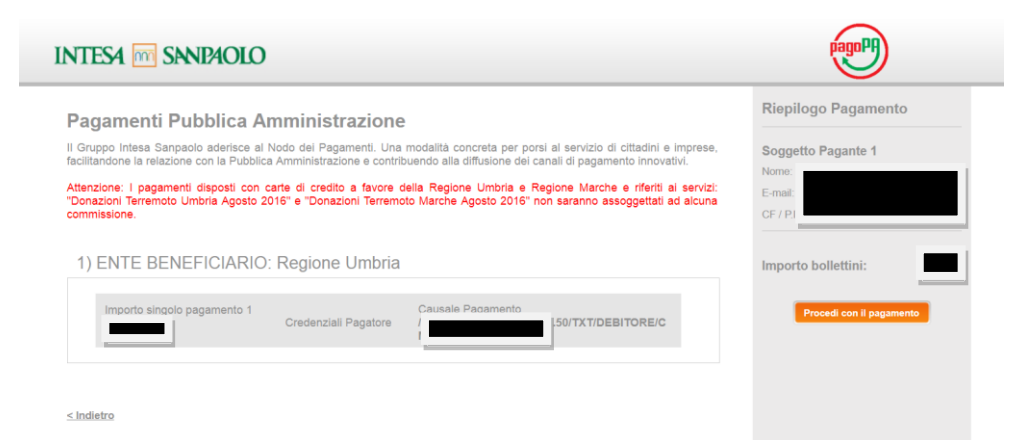

Per procedere al pagamento sarà necessario indicare i numeri i numeri identificativi e il cvv della Carta di Credito

| Regione Umbria - I                                                                            | PagoUmbria                                                  |                  | Indietro |
|-----------------------------------------------------------------------------------------------|-------------------------------------------------------------|------------------|----------|
| Totale pagamento                                                                              |                                                             |                  |          |
| Scegli la modalità di pagamento                                                               |                                                             |                  |          |
| <ul> <li>Il tuo conto corrente<br/>tramite bonifico bancario o bollettino postale</li> </ul>  |                                                             |                  |          |
| Carta di credito, debito, prepagata<br>scediendo uno qualsiasi degli operatori aderenti       |                                                             |                  |          |
| Altre modalità di pagamento     scediendo un canale di pagamento alternativo                  |                                                             |                  |          |
| <ul> <li>Tutte le modalità di pagamento</li> </ul>                                            |                                                             |                  |          |
| Scegli il tuo canale di pagamento pre<br>Le informazioni sui servizi potrebbero non essere tr | ferito<br>radotte nella lingua prescelta, in quanto non for | nite dalla banca |          |
| Al momento del pagamento potrebbero essere applicate co                                       | mmissioni più favorevoli rispetto a quelle indicate 🏾 🤊     |                  |          |
| Cerca per nome<br>PayPal                                                                      | Ordina per<br>Commissione Massima                           | <b>`</b>         |          |
| INTEST I SNUBIOLO                                                                             |                                                             |                  |          |
| Commissione € 1,50<br>Massima<br>Seleziona                                                    |                                                             |                  |          |

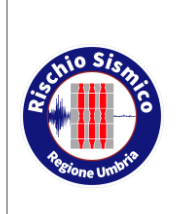

Presentazione telematica dei progetti in zona sismica Pagamento telematico spese istruttoria Servizio Rischio sismico e programmazione interventi sul rischio idrogeologico

- Revisione
- Data

01/05/2020

7

| Regione Umbria -                                                                                                    | PagoUmbria                                                                                                    | Indietro                                                                                                    |
|----------------------------------------------------------------------------------------------------|----------------------------------------------------------------------------------------------------|----------------------------------------------------------------------------------------------------|
| Totale pagamento                                                                                                    |                                                                                                    |                                                                                                    |
| Scegli la modalità di pagamento                                                                                                    |                                                                                                    |                                                                                                    |
| Il tuo conto corrente     tramite bonifico bancario o bollettino postale     Carta di credito, debito, prepagata     scegliendo uno quasiasi degli operatori adorenti     Aitre modalità di pagamento     Scegliendo un canale di pagamento     Tutte le modalità di pagamento |                                                                                                    |                                                                                                    |
| Scegli il tuo canale di pagamento pr<br>Le informazioni sui servizi potrebbero non essere<br>Al momento del pagamento potrebbero essere applicate d                                                                                                    | eferito<br>tradotte nella lingua prescelta, in quanto non fornite dalla banca<br>commissioni più favorevoli rispetto a quelle indicate 🍞 |                                                                                                    |
| Cerca per nome<br>pag<br>PagPal                                                                                                    | Ordina per<br>Commissione Massima                                                                                                    |                                                                                                    |
| Pagamenti Pubblica Amministra<br>1) ENTE BENEFICIARIO: Regione U                                                                                                    | <b>zione</b><br>mbria                                                                                                    | Riepilogo Pagamento<br>Soggetto Pagante 1<br>Nome:                                                                                                    |
| Imoorto sinoolo pagamento 1<br>Credenziali Pa                                                                                                    | gatore C<br>//                                                                                                    | CF / PIV<br>Transazione: Pago PA                                                                                                    |
| Pagamento con PayPal                                                                                                    | PayPal                                                                                                    | Metodo di pagamento:<br>Pagamento tramite PayPal<br>Importo Bollettini:<br>Totale Commissioni:                                                                                                    |
| PayPal rende disponibile il pagamento a tutti i titolari di ur<br>pagamento (Visa o Mastercard), o abbiano un saldo PayP                                                                                                    | n conto PayPal che abbiano collegato un conto bancario, o una carta di<br>al attivo. Il costo del servizio è di € 1,50.                  | Totale Pagamento                                                                                                    |
| Il servizio è disponibile per importi massimi fino a 500,00 €<br>≤Indietro                                                                                                    | 2                                                                                                    | ☐ Il pagamento è reso disponibile a<br>tutii i titolar di conto PayPai che<br>abbiano collegato un conto bancario o<br>una carta di pagamento (Visa o<br>Mastercardio che abbiano un saldo<br>PayPai attivo. Il costo del servizio, reso<br>da intesa Sangato. ed i 1.50€. Il<br>servizio è disponibile per importi<br>massimi di 500€. Si applicano le<br>condizioni d'uso PayPai |
|                                                                                                    |                                                                                                    | Page and PayPal                                                                                                    |

Attenzione, per procedere al pagamento è necessario accettare le clausole in rosso

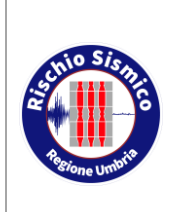

Presentazione telematica dei progetti in zona sismica Pagamento telematico spese istruttoria Servizio Rischio sismico e programmazione interventi sul rischio idrogeologico

Revisione

Data

01/05/2020

7

|                 | PayPal                          |
|-----------------|---------------------------------|
|                 | Paga con PayPal                 |
|                 | Immetti il tuo indirizzo email. |
| Indirizzo e     | email                           |
|                 | Avanti                          |
|                 | Problemi di accesso?            |
|                 | oppure                          |
|                 | Registrati gratis               |
| Annulla e torna | al sito PAGOPA                  |

#### PAGOPA

| Ciao fabio.                                                                                                    |                                                  |                                                                                                    |
|----------------------------------------------------------------------------------------------------|--------------------------------------------------|----------------------------------------------------------------------------------------------------|
| Paga con<br>MasterCard x                                                                                                    | Modifica >                                       |                                                                                                    |
| Continua                                                                                                    |                                                  | Un metodo di pagamento<br>più sicuro                                                                                |
| Potrai nvedere il tuo ordine prima di completare l'acqu<br>Il pagamento sarà riportato sul tuo estratto conto con<br>INTESASANPA.                | iisto.<br>la dicitura PayPal *                   | Non importa dove fai acquisti, i tuoi dati sono<br>più sicuri con PayPal e non vengono condivis<br>con i venditori. |
| Se viene aggiunto denaro al tuo saldo PayPal prima o<br>transazione, tale saldo aggiuntivo potrebbe essere us<br>pagamento. <b>Scopri di più</b> | del completamento della<br>ato per completare il |                                                                                                    |

| schio Sisma                                          | UMBRIA-SIS<br>Presentazione telematica dei progetti in<br>zona sismica<br>Pagamento telematico spese istruttoria                  |                                                                                                    | Servizio Rischio sismico e<br>programmazione interventi su<br>rischio idrogeologico |                   | nio sismico e<br>e interventi sul<br>geologico |  |
|------------------------------------------------------|----------------------------------------------------------------------------------------------------|----------------------------------------------------------------------------------------------------|-------------------------------------------------------------------------------------|-------------------|------------------------------------------------|--|
| à la churchean an an an an an an an an an an an an a |                                                                                                    |                                                                                                    | Revisior                                                                            | ne                | 7                                              |  |
| Regione Umbrie                                       |                                                                                                    |                                                                                                    | Data                                                                                |                   | 01/05/2020                                     |  |
| 26/                                                  | 10/2017                                                                                                    |                                                                                                    |                                                                                     |                   |                                                |  |
| Ę                                                    | pagoum                                                                                                    | bria                                                                                                    |                                                                                     | Region            | ne Umbria                                      |  |
| Ecit                                                 | o pagamento                                                                                                    |                                                                                                    |                                                                                     |                   |                                                |  |
| ESIC                                                 | o pagamento                                                                                                    |                                                                                                    |                                                                                     |                   |                                                |  |
| •                                                    | Operazione conclusa                                                                                                    |                                                                                                    |                                                                                     |                   |                                                |  |
| L of                                                 | perazione di pagamen<br>istema invierà una e-r                                                                                    | to si e conclusa con successo. La ricevuta di pagamento sara di<br>mail all'indirizzo di posta elettronica specificato al momento de | sponibile a breve.<br>I pagamento quando la ricevuta                                | sarà disponibile. |                                                |  |
| Ente                                                 |                                                                                                    | Tributo                                                                                                    | Causale                                                                             | Im                | nporto                                         |  |
| Regio                                                | one Umbria                                                                                                    | Contributo sismica - Genio Civile - PRIVATI                                                                                          | PROVA rimborso spese istruttoria                                                    |                   |                                                |  |
| Totale                                               | e pagamento                                                                                                    |                                                                                                    |                                                                                     |                   |                                                |  |
| Codio                                                | ce di Pagamento                                                                                                    | 5090091200488574                                                                                                    |                                                                                     |                   |                                                |  |
| Data                                                 | e ora di esecuzione                                                                                                    | 26/10/2017 11:12:00                                                                                                    |                                                                                     |                   |                                                |  |
| Strum                                                | Strumento di pagamento CARTA DI CREDITO                                                                                           |                                                                                                    |                                                                                     |                   |                                                |  |
| tin 🍋                                                | dietro                                                                                                    |                                                                                                    |                                                                                     |                   |                                                |  |
|                                                      |                                                                                                    |                                                                                                    |                                                                                     |                   |                                                |  |
|                                                      | Regione Umbria - Corso Vannucci, 96 - 06121 Penugia - PIVA 01212820540 - C.F. 80000130544 PEC: regione giunta@postacett.umbria.it |                                                                                                    |                                                                                     |                   |                                                |  |
|                                                      |                                                                                                    |                                                                                                    |                                                                                     |                   |                                                |  |
|                                                      |                                                                                                    | Regione Umbria FSC Fondo per lo S                                                                                                    | iluppo<br>Umbria                                                                    |                   |                                                |  |

La procedura, è stata portata a termine con esito positivo, riceveremo quindi la ricevuta del versamento all'indirizzo di posta indicato

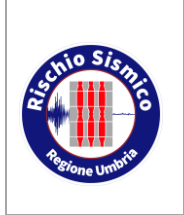

Presentazione telematica dei progetti in zona sismica Pagamento telematico spese istruttoria

| Revisione | 7          |
|-----------|------------|
| Data      | 01/05/2020 |

#### 2.2 RICEVUTE DEL PAGAMENTO EFFETTUATO

#### 2.2.1 Ricevuta inviata tramite email

|     | AVVISO ESITO PAGAMENTO n. 5090091200488574 - Gentile Cliente, Le comunichiamo che al seguente indirizzo https://imsva91-ctp.trendmicro.cc                                                                                                    | 11:17          |
|-----|----------------------------------------------------------------------------------------------------|----------------|
| AVV | ISO ESITO PAGAMENTO n. 50 Posta in arrivo x                                                                                                    | ē Ø            |
| •   | pagoumbria@regione.umbria.it 11:17 (7 minuti fa) 🚖                                                                                                    | * *            |
|     | Gentile Cliente,                                                                                                    |                |
|     | Le comunichiamo che al seguente indirizzo htt<br>971E-13B0CD1826D8&auth=a426499/51d7e6<br>nella sezione "Storico Pagamenti", é disponiblie resilu del pagamento con couce n. 3090031200400314.                                                        | <u>F-A405-</u> |
|     | Le ricordiamo che per informazioni e assistenza é possibile contattare il numero 848 883366, attivo dal lunedi al venerdi dalle ore 8:00 alle ore 18:00 e il sabato dalle ore 8:00 alle ore 14:00, oppure una e-mail a servicedesk@umbriadigitale.it. | inviare        |
|     | Distinti Saluti.<br>Servizio Clienti PagoUmbria                                                                                                    |                |
|     | Questa e-mail é stata generata automaticamente pertanto la preghiamo di non rispondere a guesto messaggio, poiché proveniente da un indirizzo non abilitato alla risposta.                                                                            |                |

Cliccando sul link indicato nella email accederemo al portale pagoumbria e cliccando su "storico pagamenti" otterremo una schermata ove va riportato il codice della transazione indicato nella email ricevuta

#### 2.2.2 Ricevute scaricabili dal portale pagoumbria

| pagoumbria                                       | plagaPP)<br>Reg                                                                                                    | jione Umb          |
|--------------------------------------------------|----------------------------------------------------------------------------------------------------|--------------------|
| Home Pagamenti Spontanei Posi                    | Codes formacións a Storico Pagamento Informazione Informativa sul Cookie      Codes formacióne el anciente numero mostrato del sistema al termine d'urigenzatore el pagamento.      Codes codes e presente arche relita mai de el sistema anvia agli utenti per restificare la deponibilita dela ricuvada di pagamento.      ScarApp | Carrelio (0)       |
| Codice di controllo:                             | Digitari Candan Hoffmangino, opure premier "Audo" e digitari la fisar che viene pronunciata.                                                                                                    |                    |
| Regione Umbria - Corso Vennucci, 96 - 06121 Peru | ge-PAA-0121203540-C.F. (8000110544 PBC regione puntalign                                                                                                    | istacert.umbria.it |
|                                                  | Regione Umbria FSC / Tank pr le Schappe                                                                                                    |                    |

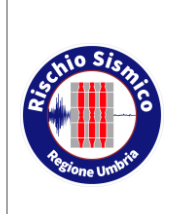

Servizio Rischio sismico e programmazione interventi sul rischio idrogeologico

| Presentazione telematica dei progetti in |
|------------------------------------------|
| zona sismica                             |
| Pagamento telematico spese istruttoria   |

Cliccando su "Cerca" verrà visualizzato

|                                                                                      | ebitoria Storico Pagamen                                                                                                    | ti Informazioni Informativa sui Cook                                                                                                    | ie                                                          |
|--------------------------------------------------------------------------------------|----------------------------------------------------------------------------------------------------|----------------------------------------------------------------------------------------------------|-------------------------------------------------------------|
| Dettagli Pagamento                                                                   |                                                                                                    |                                                                                                    |                                                             |
| Cod. Transazione                                                                     |                                                                                                    |                                                                                                    |                                                             |
| Data 26/10                                                                           | 2017 11:12                                                                                                    |                                                                                                    |                                                             |
| Modalità Pagamento CARTA                                                             | DI CREDITO                                                                                                    |                                                                                                    |                                                             |
| Stato ESEGL                                                                          | по                                                                                                    |                                                                                                    |                                                             |
| Causale                                                                              |                                                                                                    | Codice Pagamento IUV                                                                                                    | Importo                                                     |
| Contributo sismica - Genio Civile - I<br>(Regione Umbria)                            | PRIVATI                                                                                                    |                                                                                                    |                                                             |
| Per poter visualizzare la riceva<br>dati personali Idigs. 30 gugno<br>Codice Fiscale | a è necessario formire le seguenti infl<br>2003, n. 196) relative ai documenti ci<br>Codice Fiscale non disponible<br>Identificativo fiscale del debitore (i<br>conto di altri) | ormazioni, in conformità con le prescrizioni del codice<br>Internetti dati semibili.<br>Indicare il proprio identificativo o quello di un altro sogg | in materia di protezione dei<br>getto se il pagamento è per |
|                                                                                      |                                                                                                    | ~                                                                                                    | Verifica Codice Fiscale                                     |

Inserendo il codice fiscale visualizzeremo una videata dalla quale potremo scaricare la ricevuta

| Dettagli Pagamentr                             | D                  |                      |         |
|------------------------------------------------|--------------------|----------------------|---------|
| Cod. Transazione                               |                    |                      |         |
| Data                                           | 26/10/2017 11:12   |                      |         |
| Modalità Pagamento                             | CARTA DI CREDITO   |                      |         |
| Stato                                          | ESEGUITD           |                      |         |
| Causale                                        |                    | Codice Pagamento IUV | Importo |
| Contributo sismica - Genic<br>(Regione Umbria) | a Civile - PRIVATI | 10020000000480       |         |

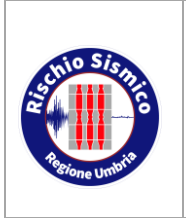

Presentazione telematica dei progetti in zona sismica Pagamento telematico spese istruttoria Servizio Rischio sismico e programmazione interventi sul rischio idrogeologico

Revisione

Data

01/05/2020

7

| Regione Umbria                                                                                                    | Regione Umbria<br>Corso Vannucci 96<br>06121 Perugia (PG)<br>Codice Fiscale: 80000130544                                                             | pagoPA                         |
|----------------------------------------------------------------------------------------------------|----------------------------------------------------------------------------------------------------|--------------------------------|
|                                                                                                    | RICEVUTA DI PAGAMENTO                                                                                                    |                                |
| Tipo debito                                                                                                    | Contributo sismica - Genio Civile - PRIVATI                                                                                                    |                                |
| Importo                                                                                                    | 1,5                                                                                                    |                                |
| Codice Fiscale/P.IVA del                                                                                                    | CN                                                                                                    |                                |
| debitore                                                                                                    |                                                                                                    |                                |
| IUV                                                                                                    | 10(                                                                                                    |                                |
| Data di pagamento                                                                                                    | 26.                                                                                                    |                                |
| Versamento effettuato da                                                                                                    | CN                                                                                                    |                                |
| Modalità di pagamento                                                                                                    | CA                                                                                                    |                                |
| Codice di pagamento                                                                                                    | 50!                                                                                                    |                                |
|                                                                                                    |                                                                                                    |                                |
| Identificativo della riscossione                                                                                                    | 15(                                                                                                    |                                |
| Dettaglio della transazione                                                                                                    | Nu                                                                                                    |                                |
|                                                                                                    | Isti                                                                                                    | 158).                          |
|                                                                                                    | RIT                                                                                                    |                                |
| IUV: Identificativo Univoco del Versamento i<br>beneficiario riceve tutte le informazioni che d                                                 | nel sistema pagoPA dell'Agenzia per l'Italia Digitale. Costituisce l'el<br>caratterizzano il pagamento.                                              | emento attraverso il quale il  |
| Codice di pagamento : identifica l'operazi<br>pagamento effettuato e visualizzarne tutte l<br>Identificativo della riscossione: identifica il v | one di pagamento per la piattaforma. Accedendo al portale dei se<br>e informazioni di dettaglio.<br>ersamento per l'istituto attestante il pagamento | rvizi è possibile ricercare il |
|                                                                                                    |                                                                                                    |                                |

#### DETTAGLIO DEL PAGAMENTO

Causale

PROVA rimborso spese istruttoria Prova di versamento, l'importo non è dovuto

In funzione della tipologia di pagamento scelta potremo ricevere tramite email un'ulteriore comunicazione del versamento effettuato da parte del circuito di pagamento scelto (Carta di Credito, PayPal ecc)

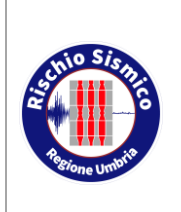

Presentazione telematica dei progetti in zona sismica Pagamento telematico spese istruttoria

Revisione

Data

01/05/2020

7

2.2.3 Ricevuta trasmessa via email dal circuito di pagamento utilizzato (Mastercard, Visa, PayPall ecc)

| PayPal                                                     | Co                                           | 26 ott 2<br>dice transazione: 3 | 017 11:15:08 CEST       |
|------------------------------------------------------------|----------------------------------------------|---------------------------------|-------------------------|
|                                                            |                                              |                                 |                         |
| hai inviato un pagamento di<br>(sistemapagopa@intesasanpao | EUR a Intesa Sanpaolo s<br>Jo.com)           | S.p.A.                          |                         |
| Paga i servizi della amministrazione c                     | pubblica<br>online con PayPal.               |                                 | Scopri di più           |
| La transazione sarà disponibile a breve                    | sul tuo conto PayPal.                        |                                 |                         |
| Commerciante                                               | Istruzioni per il                            | commerciante                    |                         |
| Intesa Sanpaolo S.p.A.                                     | Non hai specific                             | ato istruzioni.                 |                         |
| sistemapagopa@intesasanpaolo.com                           |                                              |                                 |                         |
|                                                            |                                              |                                 |                         |
| Descrizione                                                | Prezzo unitario                              | Qtà                             | Importo                 |
| 1                                                          | EUR                                          | 1                               |                         |
|                                                            | Imp                                          | orto parziale                   |                         |
|                                                            |                                              | Totale                          |                         |
|                                                            |                                              | Pagamento                       |                         |
| L'addebito sarà ripo                                       | ortato sull'estratto conto della tua cart    | a di credito come "PAYF         | PAL *INTESASANPA"       |
|                                                            | Pagamento ir                                 | iviato a <u>sistemapagopa</u>   | @intesasanpaolo.com     |
|                                                            |                                              |                                 |                         |
| N° fattura commerciale: 3                                  |                                              |                                 |                         |
| Problemi con questa transazione?                           |                                              |                                 |                         |
| Hai a disposizione 180 giorni dalla data                   | della transazione per aprire una c           | ontestazione nel Cen            | tro risoluzioni.        |
| ⑦ Domande? Accedi alla sezione Aiuto                       | o all'indirizzo: <u>www.paypal.it/help</u> . |                                 |                         |
| Non rispondere a questa email. La casella (                | di posta non è monitorata e non ricev        | eresti risposta. Per rice       | vere assistenza, accedi |
| al tuo conto PayPal e clicca Aiuto in qualsia              | asi pagina del sito.                         | •                               |                         |
| Per ricevere le email di notifica in testo norr            | male anziché HTML, accedi al tuo co          | nto PayPal e clicca Prof        | ilo > Impostazioni.     |

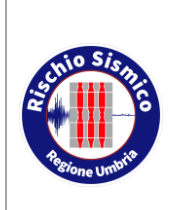

Presentazione telematica dei progetti in zona sismica Pagamento telematico spese istruttoria

| Servizio Rischio sismico e    |
|-------------------------------|
| programmazione interventi sul |
| rischio idrogeologico         |

7

#### 2.2.4 Caricamento della ricevuta del versamento

Completato il pagamento la ricevuta scaricata andrà allegato alla documentazione da presentare nella fase di inserimento dei documenti progettuali prima della creazione del MOD RU/SISMICA analogamente a come viene fatto per la ricevuta dei classici versamenti effettuati mediante versamento su c/c postale o bonifico bancario

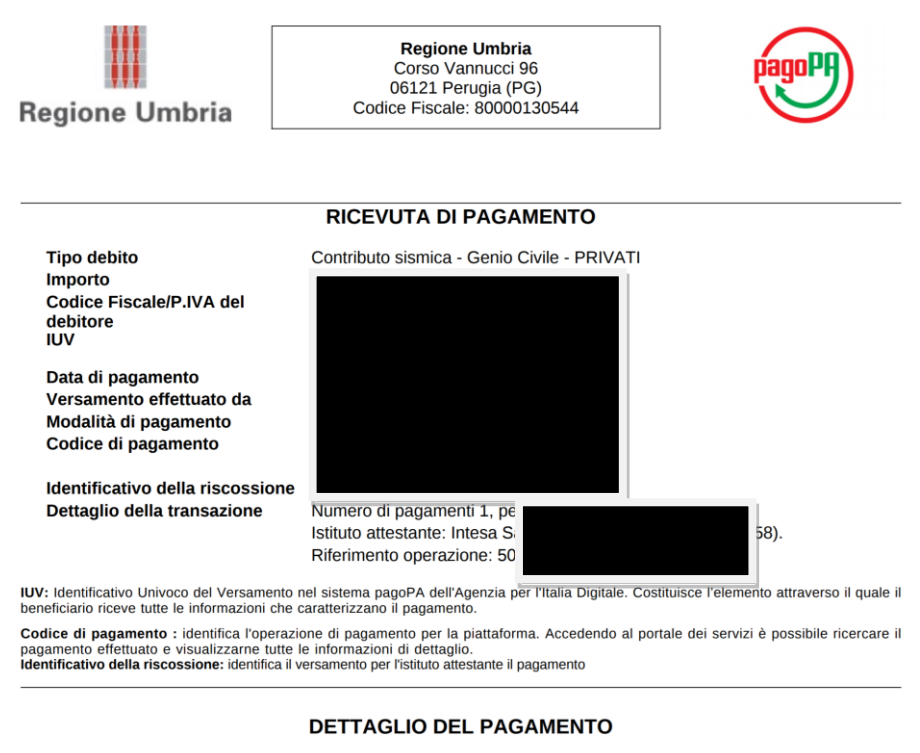

Causale

PROVA rimborso spese istruttoria Prova di versamento, l'importo non è dovuto

Nella ricevuta è indicato il Codice Fiscale di chi ha effettuato il pagamento, il tipo di debito (contributo sismica – Genio- Civile – Privati) e la causale del versamento

•••• •••